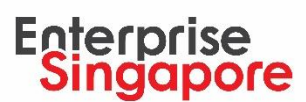

## Quick tips for utilising your SkillsFuture Enterprise Credit (SFEC)

## Check if you are eligible for SFEC

## Step 1: Login to the Business Grants Portal (BGP) here

| 🐌 A Singapore Government Agency Website                                                                            |                                                                                |                                |
|----------------------------------------------------------------------------------------------------|--------------------------------------------------------------------------------|--------------------------------|
| BUSINESS CRANTS PORTAL Who we are                                                                                  | How it works News FAQ                                                          |                                |
| CORPPASS REC<br>Corppass account is requ<br>Have you registered for C<br>Register Now                              | GISTRATION<br>wired to login to BGP.<br>corppass account yet?                  |                                |
| Learn how to apply<br>Find out how to apply for a grant                                                            | Register for Corppass account<br>You'll need this to apply for a grant         | Apply for a grant now<br>Login |
| What is Business Gr<br>Business Grants Portal brings gove<br>easier to find and apply for the gra<br>Find out more | ants Portal?<br>ernment grants for businesses into one place<br>ants you need. | re, so it's                    |

Step 2: Look out for below banner on BGP. Employers that are not eligible for SFEC will <u>not</u> have the banner reflected on their BGP application page below.

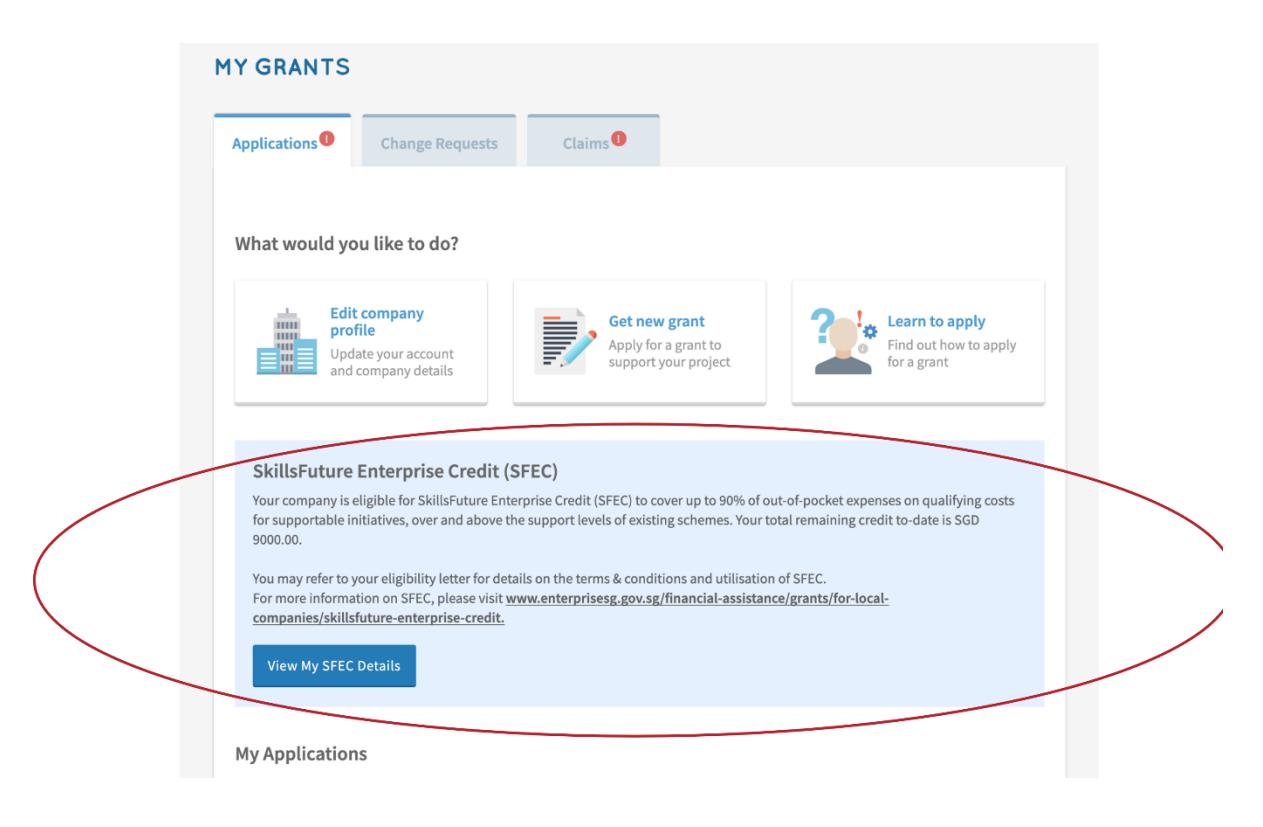

## Annex:

For more info on SFEC (including list of supportable programmes):

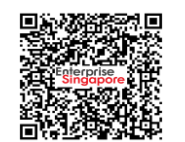

(1) Enterprise Singapore

To check on Enterprise Transformation Programmes utilisation:

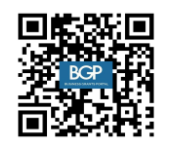

(2) Business Grants Portal

To check on Workforce Transformation Programmes utilisation:

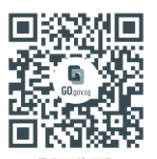

(3) <u>SkillsFuture Singapore's</u> <u>SFEC Microsite</u>

If you have other queries, please submit an enquiry here or check out our FAQs here.

Updated as of May 2022